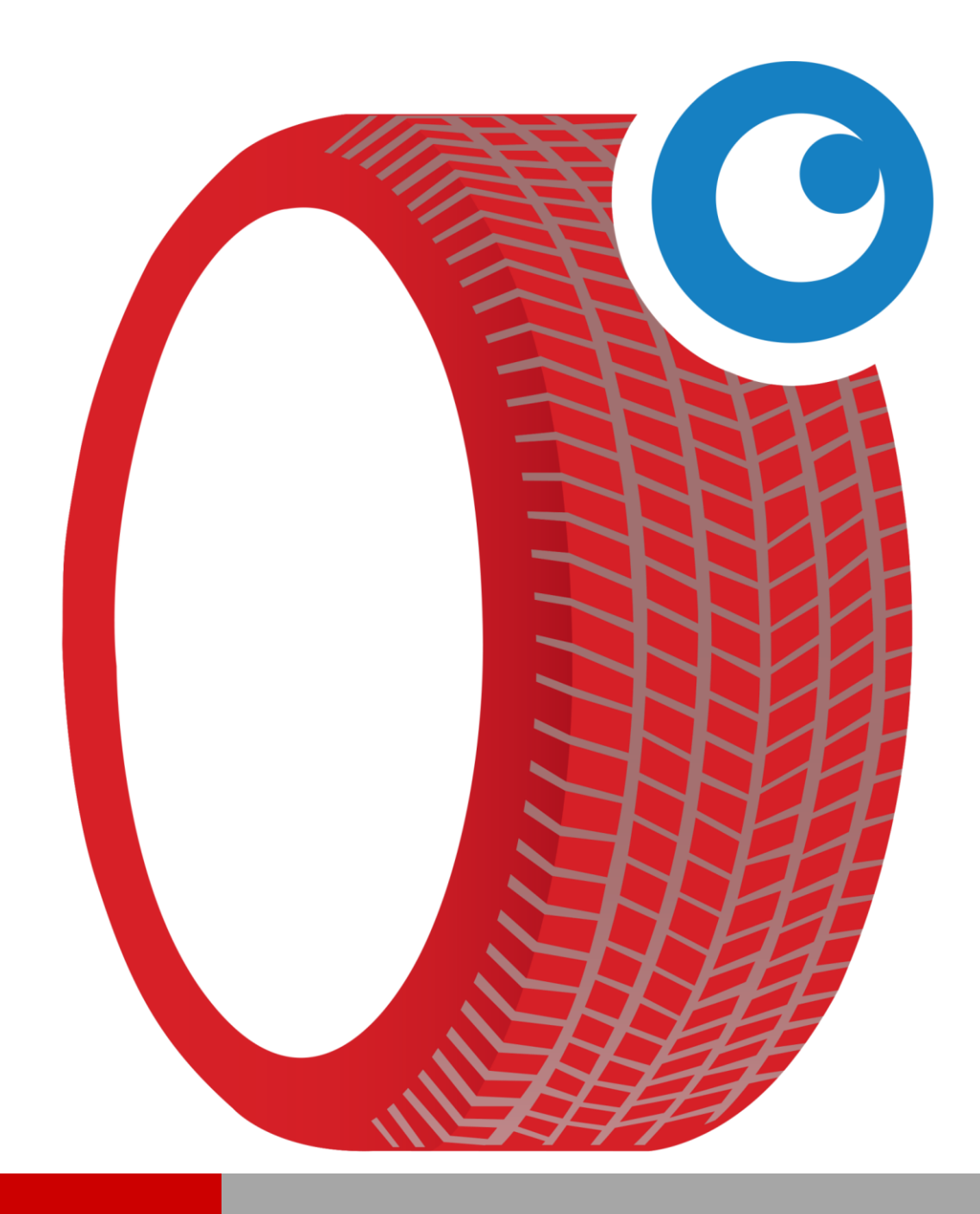

# HANDLEIDING

# LEEN/HUUR

# 1 Inhoud

| 1  | Inleid           | ding                                         | 3  |
|----|------------------|----------------------------------------------|----|
|    | 1.1              | Doel van dit document                        | 3  |
|    | 1.2              | Opbouw document                              | 3  |
|    | 1.3              | Helpdesk                                     | 3  |
| 2  | Leen             | & huur                                       | 4  |
|    | 2.1              | Leen/huur instellingen auto's                | 4  |
|    | 2.1.1            | Quick Reference Leen/huur instellingen       | 5  |
|    | 2.1.2            | Uitleg 'Halve dag tolerantie'                | 5  |
|    | 2.1.3            | Uitleg 'Aantal op werkkaart'                 | 6  |
|    | 2.2              | Leen- en huurauto's                          | 7  |
|    | 2.2.1            | Gebruikersstory 1 (toevoegen leen/huur auto) | 7  |
|    | 2.2.2            | Gebruikersstory 2 (verhuren)                 | 12 |
|    | 2.3              | Overzichten leen/huur auto's                 | 23 |
|    | 2.3.1            | Uitgeleende/verhuurde auto's                 | 23 |
|    | 2.3.2            | Historie van overeenkomsten                  | 24 |
|    | 2.3.3            | Gereserveerde auto's                         | 24 |
| Bi | i <b>jlage 1</b> |                                              | 25 |
| Bi | ijlage 2         |                                              | 26 |
|    |                  |                                              |    |

# 1 Inleiding

# 1.1 Doel van dit document

Het doel van dit document om u wegwijs te maken hoe u leen- en huurauto's kunt bekendmaken, voertuigen kunt reserveren, uitgegeven en innemen met behulp van CSS.

# **1.2 Opbouw document**

In paragraaf 2.1 is beschreven hoe u de leen/huur instellingen kunt inzien, wijzigen en wat de impact is van een dergelijke instelling. In paragraaf 2.2. zijn een aantal voorbeelden beschreven op basis van mogelijke praktijksituaties samengevat in gebruikersstories (gebruikersverhalen).

In paragraaf 2.3 is beschreven welke overzichten met betrekking tot leen/huurauto's voorhanden zijn in CSS.

In de bijlagen zijn voorbeelden van een huurovereenkomst uitgifte en huurovereenkomst inname opgenomen.

# 1.3 Helpdesk

Indien u vragen of support nodig heeft, neem gerust contact op met onze helpdesk. Onze medewerkers zullen samen met u ervoor zorgen dat u CSS optimaal kunt gebruiken ter ondersteuning van uw bedrijf.

Openingstijden van onze helpdesk zijn:

Op werkdagen van 08:30 – 17:00 uur.

Telefoonnummer helpdesk: 088-5600070

# 2 Leen & huur

Het is mogelijk om in CSS leen- en huurauto's te registreren, uit te geven en in te nemen.

# 2.1 Leen/huur instellingen auto's

U kunt een aantal zaken instellen die meegenomen worden in de facturatie of teksten die getoond kunnen worden op de werkkaart. Open via het top-menu het 'Leen/huur instellingen' scherm.

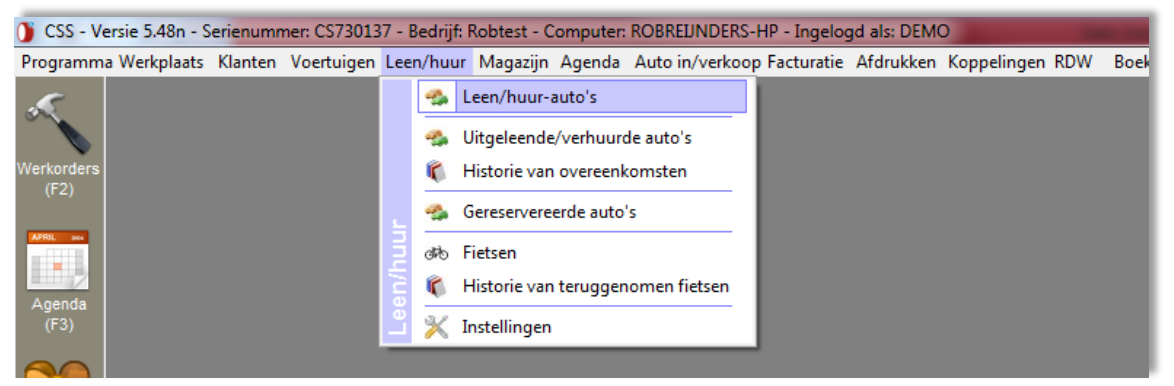

Figuur 2.1 Optie 'Leen/huur-auto's' via top-menu CSS

| Leen/huur instellingen    |                                   |
|---------------------------|-----------------------------------|
| Eestimatingen             |                                   |
| Verreken leendagen        | Overige                           |
| Verreken kilometers       | Bedrijf is 1 🕂 uren open per dag  |
| Verreken brandstof        | Halve dag tolerantie 15 ÷ minuten |
| -Facturatie huurauto      |                                   |
| Verreken leendagen        | Aantal op de werkkaart tonen      |
| Verreken kilometers       | Standaard aantal leendagen: 10    |
| Verreken brandstof        |                                   |
| Teksten op de werkkaart   |                                   |
| Leenauto Huuraut          | to Leendagen Kilometers Brandstof |
| LEENAUTO: %KENTEKEN->KENT | EKEN%                             |
|                           | Opslaan Annuleren                 |

Figuur 2.2 'Leen/huur instellingen' scherm

Afhankelijk van wat u heeft 'aangezet of uitgezet' zal CSS adequaat reageren bij het toevoegen van een voertuig dat u beschikbaar wilt stellen voor leen en/of huur. Bijvoorbeeld u heeft het verreken brandstof aangezet, dan zal CSS ervoor zorgen dat de brandstof verrekent wordt bij het factureren van de werkkaart.

## 2.1.1 Quick Reference Leen/huur instellingen

| Instelling          | optie                        | Waarde | Minimale invoer 'Muteren leenauto' scherm    |
|---------------------|------------------------------|--------|----------------------------------------------|
| Facturatie leenauto | Verrekenen leendagen         | Aan    | Verplicht: de dagprijs                       |
|                     |                              |        | Optioneel: prijs per week, maand en/of jaar  |
|                     |                              | Uit    | Geen gegevens van leendagen worden           |
|                     |                              |        | verrekend!                                   |
|                     | Verrekenen kilometers        | Aan    | Verplicht: tellerstand (groter dan '0'       |
|                     |                              |        | kilometers) en prijs per extra kilometer     |
|                     |                              |        | Optioneel: aantal gratis kilometers, per dag |
|                     |                              | Uit    | Geen gegevens van kilometers worden          |
|                     |                              |        | verrekend!                                   |
|                     | Verreken brandstof           | Aan    | Verplicht: tankinhoud en gemiddeld verbruik  |
|                     |                              |        | Optioneel: n.v.t.                            |
|                     |                              | Uit    | Geen gegevens van brandstof worden           |
|                     |                              |        | verrekend!                                   |
| Facturatie huurauto | Gelijk aan de facturatie lee | nauto  |                                              |

Figuur 2.3' Leen/huur instelling'

| Instelling           | optie                             | Waarde            | Relatie/impact                                 |
|----------------------|-----------------------------------|-------------------|------------------------------------------------|
| Overig               | Bedrijf is <aantal> uren</aantal> | <aantal></aantal> | Aantal openingsuren (heeft relatie met 'Halve  |
|                      | open per dag                      |                   | dag tolerantie'                                |
|                      | Halve dag tolerantie              | <aantal></aantal> | Aantal minuten tolerantie inleveren (heeft een |
|                      | <aantal> minuten</aantal>         |                   | relatie met openingsuren)                      |
|                      | Aantal op de werkkaart            | Aan               | Aantal kilometers en liters brandstof worden   |
|                      | tonen                             |                   | getoond op werkkaart                           |
|                      |                                   | Uit               | Aantal = '1.00'                                |
|                      | Standaard leendagen:              |                   | Aantal leendagen dat wordt meegenomen bij      |
|                      | <aantal></aantal>                 |                   | het reserveren (vertrekdatum – retourdatum)    |
| Teksten op werkkaart | Leenauto                          | Diverse           | Toevoegen/verwijderen kolommen                 |
|                      | Huurauto                          | Diverse           | Toevoegen/verwijderen kolommen                 |
|                      | Leendagen                         | Diverse           | Toevoegen/verwijderen kolommen                 |
|                      | Kilometers                        | Diverse           | Toevoegen/verwijderen kolommen                 |
|                      | Brandstof                         | Diverse           | Toevoegen/verwijderen kolommen                 |

Figuur 2.4 'Leen/huur instelling'

### 2.1.2 Uitleg 'Halve dag tolerantie'

CSS biedt de mogelijkheid om het aantal minuten 'tolerantie' in te stellen. Op basis van de aantal uren dat het bedrijf geopend is en eventueel de ingestelde minuten bij de instelling 'Halve dag tolerantie' wordt het aantal dagen op de werkkaart berekend en getoond.

#### voorbeeld

Stel het bedrijf is 8 uren per dag geopend en de tolerantie is ingesteld op 15 minuten.

lemand leent een voertuig vanaf bijvoorbeeld 08:00 uur en levert het voertuig 12:10 uur in. De klant heeft het voertuig meer dan 4 uur in zijn/haar bezit gehad. Mocht nu de 'Halve dag tolerantie' niet zijn ingevuld, dan zou er in plaats van een halve dag een hele dag op de werkkaart worden geplaatst. In dit voorbeeld is de 'Halve dag tolerantie' wel ingevuld (15 minuten). Het voertuig is binnen de halve dag + tolerantie ingenomen (4 uur + 15 minuten), namelijk 12:10 uur, wat betekent dat er een halve dag in op de werkkaart wordt getoond in plaats van een hele dag. Zou het voertuig nu 12:16 uur zijn ingeleverd, dan wordt er een hele dag berekent. U kunt natuurlijk zelf de aantallen en/of kosten aanpassen (afhankelijk van de ingestelde rechten op gebruikersniveau).

### 2.1.3 Uitleg 'Aantal op werkkaart'

Met behulp van de optie is het mogelijk om aan te geven of het aantal daadwerkelijk het aantal liters moet zijn wat er aan brandstof is verbruikt.

#### <u>Voorbeeld</u>

Stel de optie 'Aantal op de werkkaart tonen' is UIT.

| Werkkaart: 269 - V-444-4                                                                                                    | 44 - Pieters | en (159 Sportwa      | gon (939) 1.8 T | Bi)         | ripelane ( |         |      |        |       |       |   |   |   |
|----------------------------------------------------------------------------------------------------|--------------|----------------------|-----------------|-------------|------------|---------|------|--------|-------|-------|---|---|---|
| Algemeen                                                                                                    | Werko        | order                | Klant           | Voertuig    | Leen/Huur  | Overige | ROB  |        |       |       |   |   |   |
| Leenauto Hu                                                                                                    | 🧼<br>Jurauto | See <u>n</u> en huur | کی<br>Uitlenen  | do Innemen  | Reserveren |         |      |        |       |       |   |   |   |
| Code                                                                                                    |              | Omschrijvir          | ng              |             |            |         |      | Aantal | Prijs |       | S | В | - |
| LA_D                                                                                                    |              | DAGEN                |                 |             |            |         |      | 1.00   |       | 0.00  |   |   |   |
| Leen auto         Huurauto         Leen en huur         Uitlenen         Innemen         Reserveren           Code         Omschrijving         Aantal         Prijs           LA_D         DAGEN         1.00           LA_K         KILOMETERS         1.00           Benzine         BRANDSTOF         1.00 |              |                      |                 |             |            |         | 1.79 |        |       |       |   |   |   |
| LA_K         KILOMETERS         1.00         1.79           Benzine         BRANDSTOF         1.00         15.70                                                                                                    |              |                      |                 |             | Ŀ          |         |      |        |       |       |   |   |   |
|                                                                                                    |              |                      |                 |             |            |         |      |        |       |       |   |   |   |
|                                                                                                    |              | Totaal factu         | urbedrag (      | Excl. BTW): |            |         |      |        |       | 17.49 |   |   |   |
|                                                                                                    |              | Totaal factu         | urbedrag (      | Incl. BTW): |            |         |      |        | :     | 21.17 |   |   |   |
| EINDE                                                                                                    |              |                      |                 |             |            |         |      |        |       |       |   |   |   |

Figuur 2.5 voorbeeld werkkaart 'Aantal op de werkkaart tonen' AAN

In figuur 2.5 zijn de aantallen voor: dagen, kilometers en brandstof gelijk gesteld aan '1.00'.

#### voorbeeld

Stel de optie 'Aantal op de werkkaart tone' is AAN.

| Werkkaart: 269 - V                                                                                                    | -444-44 - Pieter:                                                                                                    | sen (159 Sportwa     | gon (939) 1.8 TE | Bi)                                                                                                    |            |         |   |   |        |       |       |          |   |   |
|----------------------------------------------------------------------------------------------------|----------------------------------------------------------------------------------------------------|----------------------|------------------|----------------------------------------------------------------------------------------------------|------------|---------|---|---|--------|-------|-------|----------|---|---|
| Algemeen                                                                                                    | Werk                                                                                                    | order                | Klant            | Voertuig                                                                                                    | Leen/Huur  | Overige | R | B |        |       |       |          |   |   |
| وي<br>Leenauto                                                                                                    | ing the second second s | See <u>n</u> en huur | کی<br>Uitlenen   | (The second second seco | Reserveren |         |   |   |        |       |       |          |   |   |
| Code                                                                                                    |                                                                                                    | Omschrijvir          | ig               |                                                                                                    |            |         |   |   | Aantal | Prijs |       | s        | в | - |
| LA_D                                                                                                    |                                                                                                    | DAGEN                |                  |                                                                                                    |            |         |   |   | 0.00   |       | 0.00  | <i>@</i> |   |   |
| LA_K                                                                                                    | A_D DAGEN<br>A_K KILOMETERS                                                                                                    |                      |                  |                                                                                                    |            |         |   |   | 179.00 |       | 1.79  |          |   |   |
| Benzine                                                                                                    |                                                                                                    | BRANDSTO             | F                |                                                                                                    |            |         |   |   | 10.00  |       | 15.74 | Ŀ        |   |   |
|                                                                                                    |                                                                                                    |                      |                  |                                                                                                    |            |         |   |   |        |       |       |          |   |   |
|                                                                                                    |                                                                                                    | Totaal factu         | urbedrag (E      | Excl. BTW):                                                                                                    |            |         |   |   |        |       | 17.53 |          |   |   |
| Algemeen       Werkorder       Klant       Voertuig       Leen/Huur       Overige       ROB         Leen auto       Hyurauto       Leen en huur       Uitlenen       Innemen       Reserveren         Code       Omschrijving       Aantal       Prijs         LA_D       DAGEN       0.00         LA_K       KILOMETERS       179.00         Benzine       BRANDSTOF       10.00         Totaal factuurbedrag (Excl. BTW):         Totaal factuurbedrag (Incl. BTW):       Totaal factuurbedrag (Incl. BTW): |                                                                                                    |                      | 21.21            |                                                                                                    |            |         |   |   |        |       |       |          |   |   |
| EINDE                                                                                                    |                                                                                                    |                      |                  |                                                                                                    |            |         |   |   |        |       |       |          |   |   |

Figuur 2.6 voorbeeld werkkaart 'Aantal op de werkkaart tonen' UIT

In figuur 2.6 is het aantal van '179.00'kilometers en aantal liters brandstof '10.00'. Het aantal dagen is op de werkkaart '0.00', wat achteraf is aangepast via het 'Wijzigen inname van leenauto' scherm (zie figuur 2.7 op pagina 8).

| Wijzigen inname van le | enauto                                        |
|------------------------|-----------------------------------------------|
| Code:                  | LA_D                                          |
| Omschrijving:          | DAGEN                                         |
|                        |                                               |
| 8                      |                                               |
|                        |                                               |
|                        |                                               |
|                        |                                               |
|                        |                                               |
| Aantal:                | 0.00                                          |
| Verkoopprijs:          | 100.00 (excl.) Verkoopprijs incl.: 121.00     |
|                        |                                               |
| Korting (%):           | 0.00 🗆 Bedrag 🔢 Totaalprijs regel incl.: 0.00 |
|                        |                                               |
| BTW code:              | 1 (21%) - 21%                                 |
|                        | Soort regel                                   |
|                        |                                               |
|                        | Normaal                                       |
|                        | C Intern                                      |
|                        |                                               |
|                        | Techniste van: 9 Werkplaats 9 (Auto)Verkoop   |
|                        |                                               |
|                        | Opslaan Annuleren                             |

Figuur 2.7 'Wijzigen inname van Leenauto' scherm

# 2.2 Leen- en huurauto's

Om leen en/of huurauto's te kunnen uitgeven moeten de voertuigen kenbaar zijn gemaakt in CSS. Verder zal CSS reageren op basis van de ingestelden waarden in de Leen/huur instellingen (zie paragraaf 2.1.1).

Aan de hand van een gebruikersstories worden diverse stappen en mogelijkheden van de leen/huur functionaliteit uitgelegd.

### 2.2.1 Gebruikersstory 1 (toevoegen leen/huur auto)

Doel uitleg over het toevoegen van een leen/huur auto in CSS.

#### Let op!

In stap 5 zijn in eerste instantie een aantal benodigde gegevens niet ingevuld om de impact vanuit de 'Leen/huur instellingen' aan u te demonstreren.

Gebruikersstory met de volgende stappen:

- 1. nieuwe auto (kenteken Z-111-11) invoeren in CSS voor leen en huur;
- 2. leenkosten per dag € 0,00 en huur per dag € 75,00;
- 3. 100 kilometer gratis per dag indien huur (dus niet bij leen);
- 4. volle tank bij invoer in CSS;
- 5. Gegevens opslaan (ontbrekende gegevens: tankinhoud, gemiddeld verbruik, prijs per extra kilometer).

<u>stap 1</u>

Auto met kenteken Z-111-11, VW Golf, benzine, beschikbaar voor leen en huur en moet bekend worden gemaakt in de lijst met leen- en huurauto's.

Ga via het top-menu Leen/huur en selecteer 'Leen/huur-auto's' (zie figuur 2.8), waardoor het Muteren leen- en huurauto's' scherm wordt geopend.

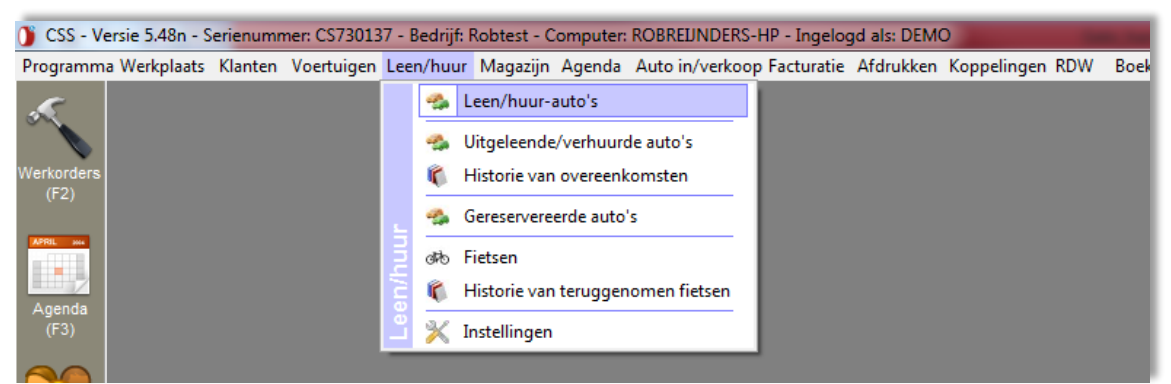

Figuur 2.8 Optie 'Leen/huur-auto's' via top-menu CSS

| Muteren leen- en huur | rauto's                   |          |              | · · Net | X                 |
|-----------------------|---------------------------|----------|--------------|---------|-------------------|
| 丰 <u>N</u> ieuw 🔰     | 🤇 <u>G</u> een leen- of h | nuurauto |              |         |                   |
| Leen of huur          | Kenteken                  | Uitleend | Gereserveerd | Merk    | Model             |
|                       |                           | Nee      | Nee          |         |                   |
|                       |                           |          |              |         |                   |
|                       |                           |          |              |         |                   |
|                       |                           |          |              |         |                   |
|                       |                           |          |              |         |                   |
|                       |                           |          |              |         |                   |
|                       |                           |          |              |         |                   |
|                       |                           |          |              |         |                   |
|                       |                           |          |              |         |                   |
|                       |                           |          |              |         |                   |
| l                     |                           |          |              |         |                   |
|                       |                           |          |              |         |                   |
|                       |                           |          |              |         |                   |
|                       |                           |          |              |         |                   |
|                       |                           |          |              |         |                   |
|                       |                           |          |              |         | sorteren: CTRL+F4 |
|                       |                           |          |              |         | OK Annularan      |
|                       |                           |          |              |         | Annueren          |

Figuur 2.9 'Muteren leen- huurauto's' scherm

Door de Nieuw knop te gebruiken wordt het 'Overzicht kentekens die geen leen- of huurauto zijn' scherm geopend waar u een voertuig toevoegen aan de lijst van leen- en huurauto's.

| Overzicht kentekens die geen leen- of huurauto zijn |            |      |          |           |  |  |  |  |  |
|-----------------------------------------------------|------------|------|----------|-----------|--|--|--|--|--|
| Kenteken zonder streepjes                           | v Kenteken | Merk | Model    | Naam      |  |  |  |  |  |
| Z33333                                              | Z-333-33   | VW   | GOLF VII | Leen/huur |  |  |  |  |  |
| Z22222                                              | Z-222-22   | VW   | GOLF VII | Leen/huur |  |  |  |  |  |
| Z11111                                              | Z-111-11   | VW   | GOLF VII | Leen/huur |  |  |  |  |  |

Figuur 2.10 'Overzicht kentekens die geen leen- of huurauto zijn'

Vanuit het 'Overzicht kentekens die geen leen- of huurauto zijn' kunt een voertuig selecteren die u wilt gaan uitlenen en/of verhuren. Indien het betreffende voertuig nog niet voorkomt in CSS kunt u die toevoegen via Voertuigen (F6) in het beginscherm van CSS.

Selecteer het voertuig met het kenteken Z-111-11. Door het selecteren wordt het 'Muteren leenauto' scherm geopend, waarin een aantal gegevens zijn overgenomen (indien ingevuld bij het opvoeren van een nieuw voertuig via Voertuigen (F6)).

| eren leenauto         |                   |                    |                     |   |                             |
|-----------------------|-------------------|--------------------|---------------------|---|-----------------------------|
| Kenteken: 📃 🛛         | -111-11           | 🗌 Buitenlands kent | eken                |   |                             |
| Merk/Model: VW        |                   | •                  | GOLF VII            | • |                             |
| Type: 1.4 T           | SI                |                    |                     | • |                             |
| Tellerstand:          | 100 🕦             | Brandstoff         | en: Benzine         | • |                             |
| Tankinhoud:           | (L)               | Gemiddeld verbru   | uik: (liter/100 km) |   |                             |
|                       |                   |                    |                     |   | Beschikbaar als             |
| Lenen Hi              | iren Lener        | - boekhouding      | Huren - boekhouding |   | leenauto<br>Beschikhaar als |
|                       |                   |                    |                     |   | huurauto                    |
|                       | KM :              | 🗖 per dag          |                     |   |                             |
|                       | KM :              | _                  |                     |   |                             |
|                       | sico :            |                    |                     |   |                             |
|                       |                   |                    |                     |   |                             |
|                       | dag :             |                    |                     | В | enzine (B)                  |
|                       | eek :             |                    |                     |   |                             |
|                       | and :             | _                  |                     |   | <u>S</u> chade aan de auto  |
|                       |                   |                    |                     |   | ' <u>V</u> oorwaarden'      |
| ngemaakt op 01-06-201 | 5 10:10 door DEMO |                    |                     |   |                             |

Figuur 2.11 'Muteren leenauto' scherm

In figuur 2.11 ziet u het Muteren leenauto' scherm, dat uit een aantal secties bestaat:

- voertuiggegevens;
- te verrekenen gegevens:
  - lenen;
  - huren;
  - lenen boekhouding;
  - huren boekhouding.
- checkbox beschikbaar als leenauto en beschikbaar als huurauto;
- brandstofsoort;
- schade aan de auto;
- voorwaarden.

Zoals u kunt zien zijn een aantal gegevens reeds ingevuld, waaronder: kenteken, merk/model en type.

| Muteren leenauto                                                                          |                                                                 |                                                                                        |
|-------------------------------------------------------------------------------------------|-----------------------------------------------------------------|----------------------------------------------------------------------------------------|
| Kenteken: 📕 Z-111-11                                                                      | 🗖 Buitenlands kenteken                                          |                                                                                        |
| Merk/Model: VW                                                                            | GOLF VII                                                        | •                                                                                      |
| Type: 1.4 TSI                                                                             |                                                                 | •                                                                                      |
| Tellerstand: 100 🚺<br>Tankinhoud: (L)                                                     | Brandstoffen: Benzine 💽<br>Gemiddeld verbruik: 🚺 (liter/100 km) | -                                                                                      |
| Lenen Huren Lenen                                                                         | - boekhouding Huren - boekhouding                               | <ul> <li>Beschikbaar als<br/>leenauto</li> <li>Beschikbaar als<br/>huurauto</li> </ul> |
| Aantal gratis KM :<br>Aantal gratis dagen :<br>Prijs per extra KM :<br>Eigen risico :     | ☐ per dag                                                       |                                                                                        |
| Prijzen per periode<br>Prijs per dag :<br>Prijs per week :                                |                                                                 | Benzine (B)                                                                            |
| Prijs per maand :<br>Prijs per jaar :                                                     | Dat wat uit staat verrekent<br>niet. Zie instellingen leen/huu  | u <u>S</u> chade aan de auto<br>' <u>V</u> oorwaarden'                                 |
| Aangemaakt op 01-06-2015 10:10 door DEMO<br>Laatste wijzing op 01-06-2015 14:43 door DEMO |                                                                 | Opslaan Annuleren                                                                      |

Figuur 2.12 'Muteren leenauto' scherm met het geselecteerde voertuig met kenteken Z-111-11

Bij stap 1 is aangeven dat de auto met het kenteken Z-111-11 beschikbaar moet zijn voor leen alsook huur. Het beschikbaar voor leen en voor huur maken van de auto doet u door de checkboxen 'Beschikbaar als leenauto' en 'Beschikbaar als huurauto' aan te vinken, waardoor de bijbehorende tabbladen (Lenen, Lenen – boekhouding, Huren en Huren – boekhouding) beschikbaar worden.

#### <u>Stap 2</u>

Kosten van de auto is € 0,00 bij uitleen en € 75.00 bij verhuur.

Ga naar het tabblad 'Lenen' (zie figuur 2.8) en voer de 'Prijs per dag' in van € 0.00 en in het tabblad 'Huren' bij 'Prijs per dag' van € 45.00.

#### <u>Stap 3</u>

100 km gratis bij huur. Voer het aantal 100 in bij 'Aantal gratis KM' en plaats een vinkje in de checkbox 'per dag'.

#### <u>Stap 4</u>

De auto heeft een volle tank voordat deze wordt uitgeleend of verhuurt. Dit kunt u door met de cursor op de wijzer van de tank-klok te klikken (en muisknop ingedrukt houden) en te verplaatsen naar 1/1.

#### <u>Stap 5</u>

Door de 'Leen/huur instellingen' zijn er een aantal velden verplicht (zie voor meer informatie paragraaf 2.1.1).

Probeer de gegevens op te slaan door de 'Opslaan' knop te gebruiken. U krijgt de volgende melding:

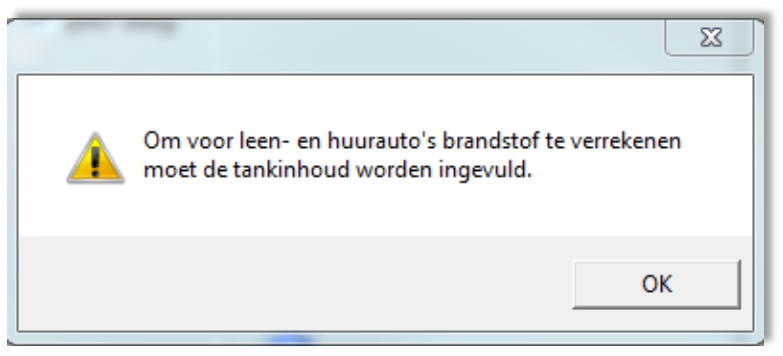

Figuur 2.13 Melding tank inhoud moet worden ingevuld

Sluit de melding en vul de tankinhoud in van bijvoorbeeld 45 liter. En probeer de gegevens op te slaan. U krijgt de volgende melding:

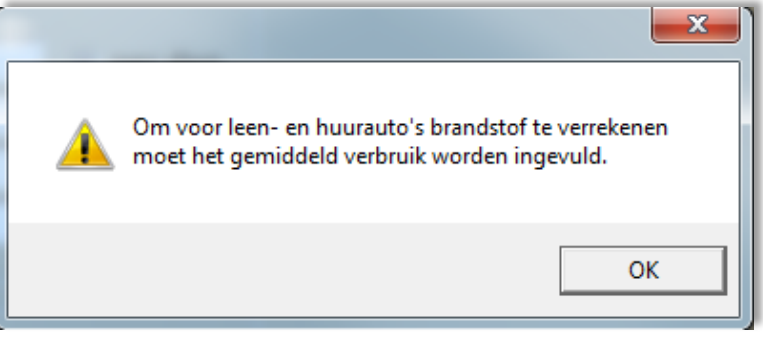

Figuur 2.14 Melding gemiddeld moet worden ingevuld

Sluit de melding en voer bijvoorbeeld 5,6 liter in en probeer de gegevens op te slaan. U krijgt de volgende melding:

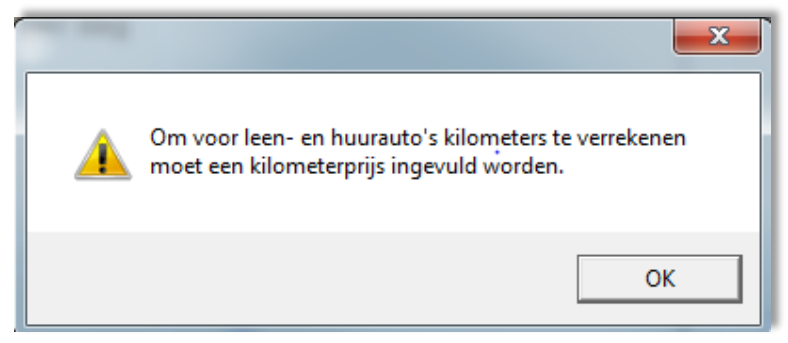

Figuur 2.15 Melding kilometerprijs moet ingevuld zijn

Sluit de melding en vul in een km-prijs (extra kilometer) van bijvoorbeeld € 0.00 in voor de leen auto, maar voor de huurauto € 0.55 en probeer de gegevens op te slaan. U krijgt de volgende melding:

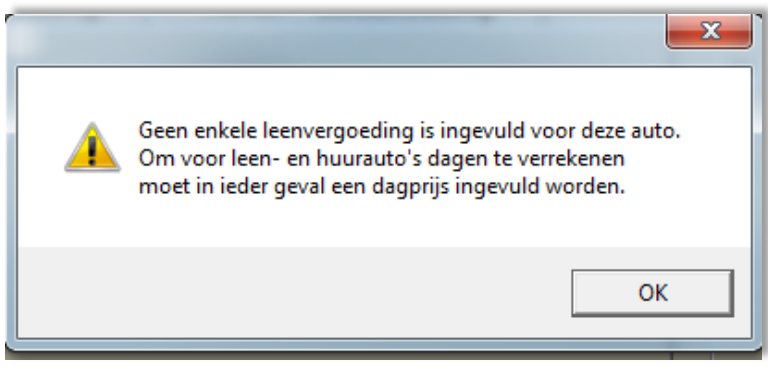

Figuur 2.16 Melding geen enkele leenvergoeding ingevuld

Vul voor de dagprijs een bedrag in van bijvoorbeeld € 45.00 en probeer de gegevens op te slaan. De gegevens worden opgeslagen en u keert terug in het 'Muteren leen- en huurauto's.

| iteren leen- en huur<br><u> i</u> euw | auto's<br>Ceen leen- of l | nuurauto | 1.4 70       |      |               |              |
|---------------------------------------|---------------------------|----------|--------------|------|---------------|--------------|
| Leen of huur                          | Kenteken                  | Uitleend | Gereserveerd | Merk | Model         |              |
|                                       | Z-111-11                  | Nee      | Nee          | VW   | GOLF VII      |              |
|                                       |                           |          |              |      |               |              |
|                                       |                           |          |              |      |               | _            |
|                                       |                           |          |              |      |               |              |
|                                       |                           |          |              |      |               |              |
|                                       |                           |          |              |      |               |              |
|                                       |                           |          |              |      |               |              |
|                                       |                           |          |              |      |               |              |
|                                       |                           |          |              |      |               |              |
|                                       |                           |          |              |      |               |              |
|                                       |                           |          |              |      |               | _            |
|                                       |                           |          |              |      |               |              |
|                                       |                           |          |              |      |               | -            |
|                                       |                           |          |              |      |               |              |
|                                       |                           |          |              |      |               |              |
| •                                     |                           |          |              |      | sorteren: CTR | ▶<br>81 + F4 |
|                                       |                           |          |              |      |               |              |
|                                       |                           |          |              |      | OK Annuler    | ren          |

Figuur 2.17 'Muteren leen- en huurauto's' scherm

In figuur 2.17 kunt u zien dat er een regel is aangemaakt voor het voertuig met kenteken Z-111-11. Verder ziet u dat het voertuig niet in uitgeleend (kolom Uitleen) en niet gereserveerd is (kolom Gereserveerd).

### 2.2.2 Gebruikersstory 2 (verhuren)

Doel is het uitleggen van het verhuurproces.

Gebruikersstory met de volgende stappen:

- 1. klant maakt afspraak onderhoudsbeurt;
- 2. klant wilt huurauto;
- 3. u plant afspraak en reserveert huurauto;
- 4. klant brengt zijn voertuig;
- 5. voertuig uitgeven aan klant';
- 6. huurovereenkomst uitgifte generen;

- 7. voertuig innemen (200 km gereden, niet afgetankt, na de afgesproken tijd);
- 8. facturatie gegevens huurauto;
- 9. huurovereenkomst inname genereren.

#### <u>Stap 1</u>

Klant belt op en maakt een afspraak voor een onderhoudsbeurt.

#### <u>Stap 2</u>

De klant geeft aan dat hij/zij gebruik wilt maken van een huurauto.

#### <u>Stap 3</u>

U plant een afspraak in op basis van de bekend zijnde kentekengegevens en de gewenste datum (b. In ons voorbeeld V-111-11 en afspraak voor maandag 8 juni 2015.

| Werkkaart acties                             |                                                                                                    |
|----------------------------------------------|----------------------------------------------------------------------------------------------------|
| Eerste plandatum werkkaart                   | -Werkkaart acties                                                                                                    |
| Type: Div. Rep.                              | 👔 Status updates via SMS naar nummer 🛛 0612345678 📓                                                                                                    |
| Datum: 08-06-2015 🚻 📆 Nu 🛛 Plandata          | 🔽 Afspraakherinnering 🔽 Klokacties 🔽 Klaar voor facturatie 🗾                                                                                                    |
| Tijd: 08:15                                  | 🗾 🗆 Bellen wanneer gereed op nummer 🛛 0612345678 🖻                                                                                                    |
| Duur: 4.00                                   | 🚰 🗖 Factuur via e-mail naar 🛛 Jan.Janssen@testmail.nl                                                                                                    |
| Gereed op: 08-06-2015 📑 om:                  | Solution State State |
| Monteur: Els 4.00/0.00 💌                     | Image: Bellen wanneer bedrag hoger dan                                                                                                    |
| <u>B</u> eschikbaarheid                      | Nummer S                                                                                                    |
| Categorie: Normaal 🔹                         | U Wachten op reparatie                                                                                                    |
| Notitie bii werkkaart                        | Werkkaart status                                                                                                    |
| · · · · · · · · · · · · · · · · · · ·        | APK uitvoeren (APK vervalt 10-05-2015)                                                                                                    |
|                                              | 🛐 🗖 Bandenwissel uitvoeren                                                                                                    |
|                                              | 🔐 <u>R</u> eserveer een leen/huur auto 🛛 🛹 2 🖓 2                                                                                                    |
|                                              | Reserveer een fiets @ 1                                                                                                    |
|                                              | 🦉 🗆 Werkkaart is klaar voor werkplaats (WS)                                                                                                    |
|                                              | 💟 🗆 Werkkaart is klaar voor facturatie (FS)                                                                                                    |
|                                              | 💽 Herinneringen                                                                                                    |
|                                              | 🕂 <u>N</u> ieuw 💥 <u>V</u> erwijder 🔓 <u>S</u> MS 🍃 <u>H</u> istorie 🛛 Aantal: 0                                                                                                    |
| · · · · · · · · · · · · · · · · · · ·        | Datum Tijd Tekst                                                                                                    |
| Groter                                       |                                                                                                    |
| D.2                                          |                                                                                                    |
| <u>W</u> erkopdracht toevoegen aan werkorder |                                                                                                    |
| 🛸 Info 📄 🙀 Garantie 🔗 KM stand 💭 Afspraak    | bevestigen 🇞 🏂 Halen & brengen Opslaan Annuleren                                                                                                    |

Figuur 2.18 'Werkkaart acties' scherm

In figuur 2.14 ziet u de werkkaart waar u een auto kunt reserveren via de 'Reserveer een leen/huur auto (zie rechthoek). De oranje auto geeft aan dat er nu 2 leenauto's beschikbaar zijn en de groene auto geeft aan dat er 2 huurauto's beschikbaar zijn . Het aantal dat wordt weergegeven is afhankelijk van het aantal voertuigen dat beschikbaar voor leen en/of huur op het moment van reserveren.

De klant heeft aangegeven een huurauto te willen reserveren. Door op 'Reserveer een leen/huur auto waardoor het 'Reserveer van leen/huurauto's' scherm wordt geopend.

| Reserveringen va | n leen/huur      | rauto's      | procession in the local division of the local division of the loca | and and |       |       |       |                   |             | Sec.  |       |       |       | <b>X</b> |
|------------------|------------------|--------------|----------------------------------------------------------------------------------------------------|---------|-------|-------|-------|-------------------|-------------|-------|-------|-------|-------|----------|
| $\Theta \Theta$  | 08-06-2<br>00:00 | 015<br>04:00 | 08:00                                                                                                    | 12:00   | 16:00 | 20:00 | 24:00 | 09-06-20<br>00:00 | 15<br>04:00 | 08:00 | 12:00 | 16:00 | 20:00 | 24:00    |
| Z-111-11         |                  |              |                                                                                                    |         |       |       |       |                   |             |       |       |       |       |          |
| <b>Z-222-22</b>  |                  |              |                                                                                                    |         |       |       |       |                   |             |       |       |       |       |          |
|                  |                  |              |                                                                                                    |         |       |       |       |                   |             |       |       |       | S     | luiten   |

Figuur 2.19 'Reserveer van leen/huurauto's' scherm

In figuur 2.19 zie u een tijdlijn voor het voertuig Z-111-11. Dit voertuig is ingevoerd als leenauto, maar ook als huurauto (zie gebruiksstory 1 in paragraaf 2.2.1). Door met de cursor over het kenteken of over het merk-logo te bewegen worden de gegevens van de auto getoond.

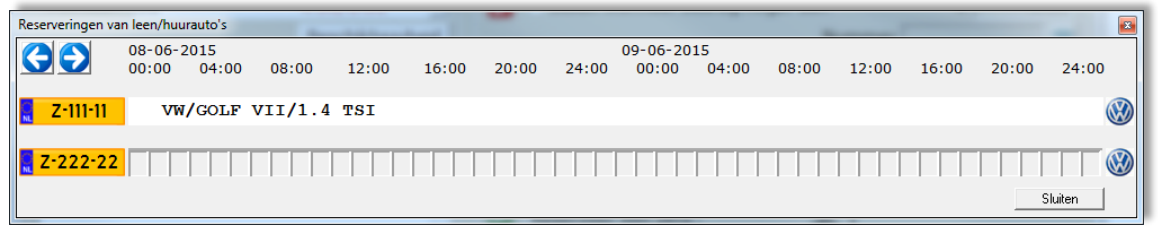

Figuur 2.20 'Reserveer van leen/huurauto's' scherm met gegevens voertuig met kenteken Z-111-11

Door middel van de pijlen linksboven kunt u, indien gewenst, vooruit/achteruit in de tijdlijn gaan. De tijdlijn wordt getoond op basis van de ingevoerde plandatum en staat nu dus op maandag 8 juni 2015. Voor de werkzaamheden zijn 4 uren uitgetrokken en de verwachte tijd dat het voertuig van de klant gereed zal zijn is 12:15 uur.

Door een dubbelklik op de tijdlijn te geven wordt het 'Nieuwe reservering' scherm geopend.

| Nieuwe reservering                                  |                                            |
|-----------------------------------------------------|--------------------------------------------|
| Naam : Janssen<br>Eigen auto : VW/GOLF VI (5K1)/1.4 | TSI<br>(Merk / Model / Type)               |
| Kenteken : 🚾 Z-111-11 🛞                             | Reserveren als :<br>C Leenauto<br>Huurauto |
| Vertrek : 08-06-2015 Ma<br>Retour : 08-06-2015 Ma   | andag om : 08:00<br>andag om : 17:00       |
|                                                     | Opslaan Annuleren                          |

Figuur 2.21 'Nieuwe reservering' scherm

In figuur 2.21 ziet u dat een aantal gegevens reeds zijn ingevuld , waaronder: naam klant, voertuiggegevens eigen auto. Omdat de klant de auto wilt huren zult u 'Huurauto' moeten selecteren in de 'Reserveren als: ' sectie. Het voorgaande heeft gevolgen voor het genereren van de soort overeenkomst (stap 5).

De klant wilt de auto huren vanaf 08:00 – 17:00. Indien de klant een voertuig voor een kortere/langere periode wilt lenen of huren, dan kunt u dit hier aangeven.

Door de gegevens op te slaan keert u terug in het bijgewerkte 'Reserveringen van leen/huurauto's ' scherm.

| Reserveringen va | n leen/huur      | auto's       | -      | E.       | -       |       | -     |                    |       |       |       |       |       | ×      |
|------------------|------------------|--------------|--------|----------|---------|-------|-------|--------------------|-------|-------|-------|-------|-------|--------|
|                  | 08-06-2<br>00:00 | 015<br>04:00 | 08:00  | 12:00    | 16:00   | 20:00 | 24:00 | 09-06-201<br>00:00 | 04:00 | 08:00 | 12:00 | 16:00 | 20:00 | 24:00  |
| Z-111-11         |                  |              | WO:262 | huurauto | (eigen) |       |       |                    |       |       |       |       |       |        |
| <b>Z-222-22</b>  |                  |              |        |          |         |       |       |                    |       |       |       |       |       |        |
|                  |                  |              |        |          |         |       |       |                    |       |       |       |       | S     | luiten |

Figuur 2.22 Bijgewerkte'Reserveringen van leen/huurauto's' scherm

Het voertuig met kenteken Z-111-11 is nu gereserveerd voor werkorder (WO) 262 en zal voor de betreffende periode niet meer kunnen worden gereserveerd. Door het 'Reserveren van leen/huurauto's' scherm te sluiten wordt het 'Werkkaart acties' scherm actief. Door de gegevens in het 'Werkkaart acties' op te slaan, wordt er een afspraak in de agenda gepland voor maandag 8 juni 2015.

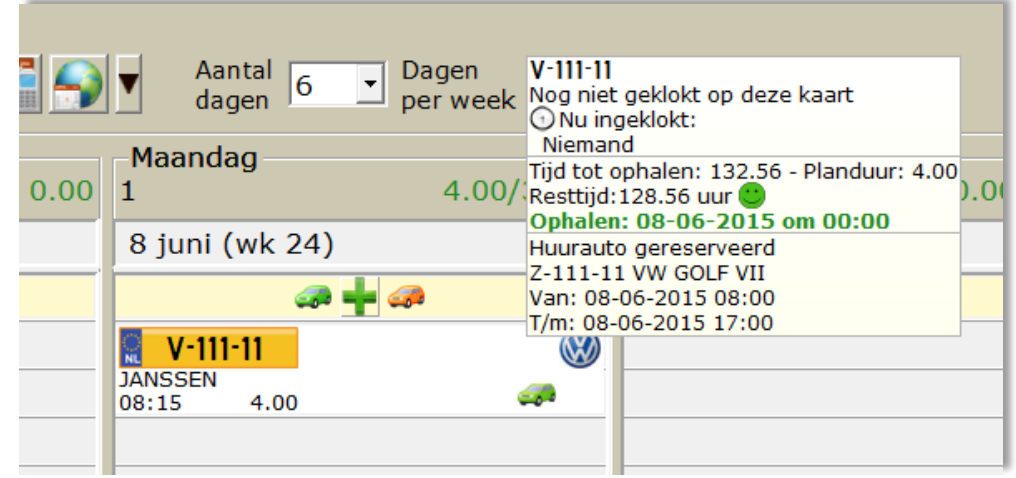

Figuur 2.23 'Agenda' scherm met afspraak en afspraakgegevens

U ziet in de afspraak een groene auto staan, dat symbool staat voor een huurauto. Indien u de werkkaart opent, kunt u zien aan een knipperende groene auto (rechts in de standaardregels sectie) dat er een huurauto is gereserveerd.

#### <u>Stap 4</u>

Het is maandag 8 juni 2015. De klant komt zijn/haar voertuig brengen. U kijkt in de agenda en ziet de ingeplande afspraak met huurauto. U opent de werkkaart en gaat naar het tabblad 'Leen/Huur', waardoor u een aantal mogelijke keuzes krijgt te zien.

|                         | Werkkaart: 262 - V-111-11 - Janssen (GOLF VI (5K1) 1.4 TSI BJ : 01-10-2009 ) |                   |                      |          |          |                                         |     |  |       |
|-------------------------|------------------------------------------------------------------------------|-------------------|----------------------|----------|----------|-----------------------------------------|-----|--|-------|
|                         | Algemeen                                                                     | Werk              | order                | Klant    | Voertuig | Leen/Hu                                 | uur |  | Overi |
|                         | <i>_</i>                                                                     | <i>_</i>          | - 🔧                  | A)       | <u>م</u> | a taka taka taka taka taka taka taka ta |     |  |       |
|                         | <u>L</u> eenauto                                                             | H <u>u</u> urauto | Lee <u>n</u> en huur | Uitlenen | Innemen  | Reserveren                              |     |  |       |
|                         | Code                                                                         |                   | ıg                   |          |          |                                         |     |  |       |
| 2 Grote onderhoudsbeurt |                                                                              |                   |                      |          |          |                                         |     |  |       |

Figuur 2.24 'Leen/Huur' keuzemogelijkheden

De buttons hebben gevolgen voor de te tonen voertuigen in het 'Reserveren / uitgifte van auto's voor WO: <werkkaartnummer>' scherm. Gebruik bijvoorbeeld de 'Leen en huur' knop.

| Reserveren / uit | gifte van auto's voor W | VO : 262            |                |           |           |          |          |        |                  |          |                  |      |
|------------------|-------------------------|---------------------|----------------|-----------|-----------|----------|----------|--------|------------------|----------|------------------|------|
| Eigen auto       | D                       |                     |                |           |           |          |          |        |                  | -        |                  |      |
| ĸ                | enteken : 📘 V           | -111-11             |                |           | Bouwjaar: | 2009     |          |        |                  |          | rafisch          |      |
| Merk/Mod         | lel/Type:VW/G           | GOLF VI (5K1)/1.4   | TSI            |           |           |          |          |        |                  |          |                  |      |
|                  | Naam : Janss            | en                  |                |           |           |          |          |        |                  |          |                  |      |
| -Zoeken b        | eschikbare voert        | tuigen —            |                |           |           |          |          |        |                  |          |                  |      |
| Zoe              | ek vanaf: 08-06         | 5-2015 🚺 🔽          | Incl. Leen     | Incl. Hu  | iur 🔧 Z   | oek bes  | chikbare | leen/ł | nuur auto's      |          |                  |      |
| Overzicht v      | van beschikbare a       | auto's vanaf de 'zo | oek' datum h   | ierboven  |           |          |          |        |                  |          |                  |      |
| Kenteken         | Merk                    | Model               | Van d          | atum      | Van tijd  | Tot da   | atum     | Tot    | tijd Le          | enauto   | Huuraut          | o_   |
| Z-222-22         | VW                      | JETTA IV (162       | 2)             |           |           |          |          |        | Ja               |          | Ja               |      |
| Z-111-11         | VW                      | GOLF VII            | -80            | 06-2015   | 17:00     |          |          |        | Ja               |          | Ja               | _    |
|                  |                         |                     |                |           |           |          |          | _      |                  |          |                  | -11  |
|                  |                         |                     |                |           |           |          |          | _      |                  |          |                  |      |
| •                |                         |                     |                |           |           |          |          |        |                  |          |                  | •    |
|                  |                         |                     |                |           |           |          |          | Dire   | oct uitgovon     |          | ocorvoron        | L+F4 |
|                  |                         |                     |                |           | 16        |          |          |        | ect uitgeven     |          | eserveren        |      |
| Reeds gere       | serveerde auto's        | s voor deze werko   | order , klaar  | voor uitg | lifte     | المتنداب | Deteur   |        | Datawatid        |          |                  |      |
| 7-111-11         |                         |                     | een of Huur    |           | 2015 08-0 | екија    | 08-06    | _2015  |                  |          |                  | F    |
| 2-111-11         | •••                     |                     |                | 00-00-    | 2013 00.0 | 0        | 00-00    | -2012  | , 17.00          |          |                  |      |
| 4                |                         | ]                   |                |           |           |          |          |        |                  |          |                  | Ľ    |
|                  |                         |                     |                |           | V         | erwijde. | ren      |        | <u>W</u> ijzigen |          | <u>U</u> itgeven |      |
| Reeds uitge      | eleende auto's vo       | oor deze werkorde   | er , klaar voo | or inname | e         |          |          |        |                  |          |                  |      |
| Huurovere        | enkomstnumme            | er Kenteker         | n Merk         | Mode      | el        | kilo     | metersta | and    | Vertrekdat       | um Vertr | ektijd R         | et_  |
| 0                |                         |                     |                |           |           | 0        |          |        |                  |          |                  |      |
|                  |                         |                     |                |           |           |          |          |        |                  |          |                  | -    |
| •                | 1                       |                     |                |           |           |          |          |        | 14/:             |          |                  | •    |
| Sluite           | en                      |                     |                |           | V         | erwijde  | ren      |        | wijzigen         |          | Innemen          |      |

Figuur 2.25 'Reserveren / uitgifte van auto's voor WO: 262' scherm

In figuur 2.25 ziet u meerdere secties:

- gegevens eigen auto;
- zoeken beschikbare voertuigen;
- overzicht van beschikbare auto's vanaf 'zoek' datum met direct uitgeven en reserveer mogelijkheid;
- reeds gereserveerde auto's voor deze werkorder met mogelijkheden tot: verwijderen, wijzigen en uitgeven;
- reeds uitgeleende (casu quo verhuurde) auto's (klaar voor inname) met mogelijkheden tot: verwijderen, wijzigen en uitgeven.

#### Let op!

Dit scherm is een verzameling van mogelijkheden acties die uitgevoerd kunnen worden in het kader van het verhuren en uitlenen van voertuigen/fietsen.

#### <u>Stap 5</u>

U ziet in de 'Reeds gereserveerd' sectie dat het voertuig met kenteken Z-111-11 klaar staat om uitgegeven te worden. Gebruik de 'Uitgeven' knop, waardoor het 'Uitgifte van een huurauto' scherm wordt geopend.

| Uitgifte van een huurauto | )                                                           |
|---------------------------|-------------------------------------------------------------|
|                           | De volgende reservering voor deze auto: 08-06-2015 om 08:00 |
|                           |                                                             |
| Klant :                   | Janssen                                                     |
|                           |                                                             |
| Kenteken :                | Z-111-11 Bouwjaar: 0                                        |
| Merk/Model :              | VW GOLF VII                                                 |
| Type :                    | 1.4 TSI                                                     |
|                           |                                                             |
| Vertrek :                 | 08-06-2015 0m : 08:00 Kilometerstand bij vertrek : 100      |
| Retour :                  | 08-06-2015 om : 17:00                                       |
|                           |                                                             |
| Document :                | Paspoort  Omschrijving :                                    |
| Nummer :                  |                                                             |
| Bestuurder :              | Tankinhoud bii vertrek :                                    |
|                           |                                                             |
| Schade bij vertre         | ek Opmerkingen                                              |
|                           |                                                             |
|                           | Prijzen                                                     |
|                           |                                                             |
|                           |                                                             |
| •                         | , verder Annuieren                                          |

Figuur 2.26 'Uitgifte van een huurauto' scherm

U ziet in figuur 2.26 de gegevens van de huurauto. U kunt desgewenst hier de periode/tijden/kilometerstand aanpassen.

| Uitgifte van een huurauto |                                                             |
|---------------------------|-------------------------------------------------------------|
|                           | De volgende reservering voor deze auto: 08-06-2015 om 08:00 |
| Klant :                   | Janssen                                                     |
|                           |                                                             |
| Kenteken :                | 🔜 Z-111-11 Bouwjaar : 🛛                                     |
| Merk/Model :              | VW GOLF VII                                                 |
| Type :                    | 1.4 TSI                                                     |
| <u> </u>                  |                                                             |
| Vertrek :                 | 08-06-2015 m : 08:00 Kilometerstand bij vertrek : 100       |
| Retour :                  | 08-06-2015 om: 17:00                                        |
| Document :                | Rijbewijs • Omschrijving :                                  |
| Nummer :                  | 123456                                                      |
| Bestuurder :              | Janssen, R Tankinhoud bij vertrek :                         |
|                           |                                                             |
| Schade bij vertre         | < Opmerkingen                                               |
| Geen schade               | Geen opmerking                                              |
|                           | Enjzen                                                      |
|                           |                                                             |
| •                         | Verder Annuleren                                            |

Figuur 2.27 'Uitgifte van een huurauto' ingevuld

In figuur 2.27 is te zien dat de legitimatie van de klant is ingevuld en dat er geen schade is bij vertrek en geen opmerkingen zijn. De tankinhoud bij vertrek is 'vol'.

#### <u>Stap 6</u>

Gebruik de 'Verder' knop om in het 'Uitgifte van een huurauto' scherm en het 'Afdrukken' scherm wordt geopend.

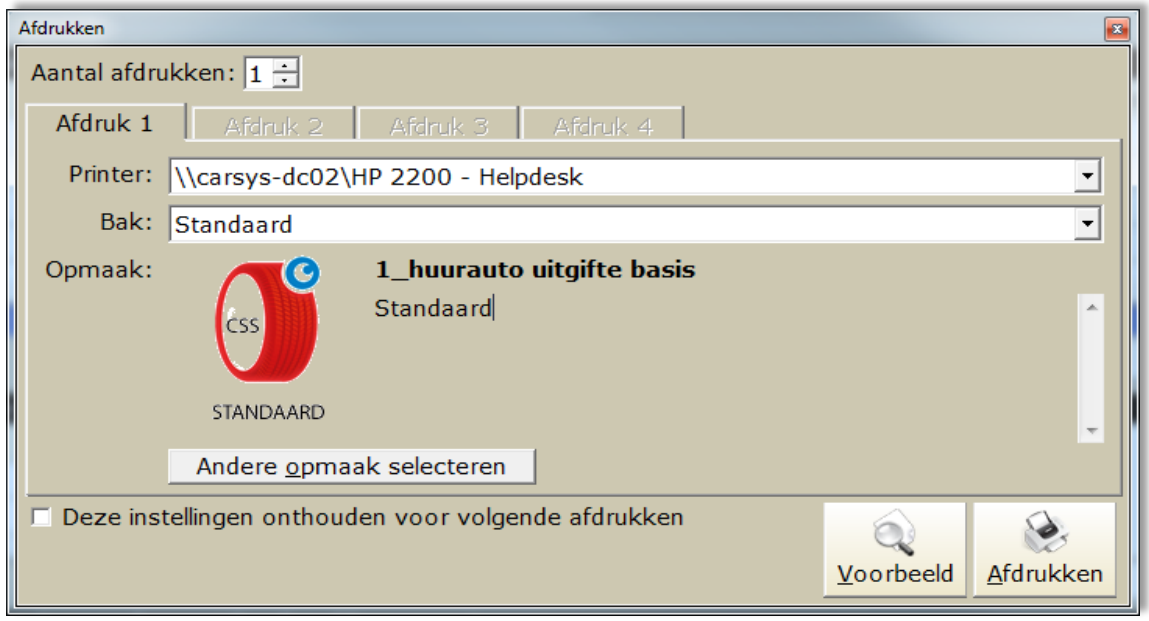

Figuur 2.28 'Afdrukken' scherm

Gebruik de 'Afdrukken' knop, waardoor de huurovereenkomst wordt afgedrukt, die u kunt voorleggen aan de klant ter inzage en ondertekening en is het bijgewerkte 'Reserveren / uitgifte van auto's voor WO- 262' actief. Zie bijlage 1 voor de gegenereerde **huurovereenkomst uitgifte**.

| Reserveren / uitg | ifte van auto's voor WO    | ) : 262           |              |             |                      |                     |             |                  | -                 |                                       |
|-------------------|----------------------------|-------------------|--------------|-------------|----------------------|---------------------|-------------|------------------|-------------------|---------------------------------------|
| -Eigen auto       |                            |                   |              |             |                      |                     |             |                  |                   |                                       |
| Ke                | nteken : <mark> V-1</mark> | 111-11            |              |             | Bouwjaar:            | 2009                |             |                  | Gra               | fisch                                 |
| Merk/Mode         | el/Type:VW/GO              | DLF VI (5K1)/1.4  | TSI          |             |                      |                     |             |                  |                   |                                       |
|                   | Naam : Jansser             | n                 |              |             |                      |                     |             |                  |                   |                                       |
| -Zoeken be        | schikbare voertu           | igen              |              |             |                      |                     |             |                  |                   |                                       |
| Zoe               | k vanaf: 08-06-            | 2015              | Incl. Leer   | n 🗹 Incl. H | luur <sub> 🤧</sub> Z | oek beschikbar      | e leen/l    | huur auto's      |                   |                                       |
| Overzicht va      | an beschikbare au          | uto's vanaf de 'z | oek' datun   | n hierbover | n                    |                     |             |                  |                   |                                       |
| Kenteken          | Merk                       | Model             | Var          | n datum     | Van tijd             | Tot datum           | Tot         | tijd Lee         | nauto             | Huurauto 📥                            |
| Z-222-22          | VW                         | JETTA IV (16      | 2)           |             |                      |                     |             | Ja               |                   | Ja                                    |
| Z-111-11          | VW                         | GOLF VII          |              |             |                      |                     |             | Ja               |                   | Ja                                    |
|                   |                            |                   |              |             |                      |                     |             |                  |                   |                                       |
|                   |                            |                   |              |             |                      |                     |             |                  |                   | <b>_</b> _                            |
| •                 | 1                          |                   |              |             | 1                    | 1                   |             |                  |                   |                                       |
|                   |                            |                   |              |             |                      |                     |             |                  | sort              | eren: CTRL+F4                         |
|                   |                            |                   |              |             |                      |                     | <u>D</u> ir | ect uitgeven     | <u>R</u> es       | erveren                               |
| Reeds geres       | erveerde auto's            | voor deze werk    | order , klaa | arvoor uit  | gifte                |                     |             |                  |                   |                                       |
| Kenteken          | Merk                       | Model I           | Leen of Hu   | ur Vertrek  | datum Vert           | rektijd Retou       | ırdatum     | n Retourtijd     |                   | <b>_</b>                              |
|                   |                            | (                 | 0            |             |                      |                     |             |                  |                   |                                       |
|                   |                            |                   |              |             |                      |                     |             |                  |                   | <u>ل</u> ے                            |
|                   |                            |                   |              |             | 7                    | <u>/</u> erwijderen |             | <u>W</u> ijzigen | <u>U</u> i        | tgeven                                |
| Reeds uitgel      | eende auto's voo           | or deze werkord   | er , klaar v | oor innam   | ne                   |                     |             |                  |                   |                                       |
| Huuroveree        | nkomstnummer               | Kenteke           | n Merk       | Mod         | lel                  | kilometers          | tand        | Vertrekdatur     | m Vertrek         | tijd Ret                              |
| 4                 |                            | Z-111             | VW           | GOL         | F VII                | 100                 |             | 08-06-201        | 5 08:00           | 08                                    |
|                   |                            |                   |              |             |                      |                     |             |                  |                   | <b>_</b>                              |
| 1                 | 1                          |                   |              |             |                      |                     |             |                  | -                 | • • • • • • • • • • • • • • • • • • • |
| Sluite            | n                          |                   |              |             |                      | /erwijderen         |             | Wijzigen         | <u><u>I</u>nı</u> | nemen                                 |

Figuur 2.29 Bijgewerkte Reserveren / uitgifte

U ziet dat het huurvoertuig verwijderd is uit de sectie 'Reeds gereserveerde auto's voor deze werkorder en is toegevoegd aan de sectie 'Reeds uitgeleende auto's voor deze werkorder' sectie.

Verder zal er op basis van de leen/huur instellingen een regel op de werkkaart worden getoond met de tekst 'HUURAUTO: Z-111-11' (zie figuur 2.30).

| V | Verkkaart: 262 - V | -111-11 - Jansse  | n (GOLF VI (5K1)     | 1.4 TSI BJ : 01-1 | .0-2009 ) |            | _ |         | _ |     |        |       | _        |   |   |
|---|--------------------|-------------------|----------------------|-------------------|-----------|------------|---|---------|---|-----|--------|-------|----------|---|---|
|   | Algemeen           | Werko             | order                | Klant             | Voertuig  | Leen/Huur  |   | Overige |   | ROB |        |       |          |   |   |
|   | <i></i>            | <i>a</i>          | - 🔧                  | at p              | d         | (Marcha)   |   |         |   |     |        |       |          |   |   |
|   | <u>L</u> eenauto   | H <u>u</u> urauto | Lee <u>n</u> en huur | Uitlenen          | Innemen   | Reserveren |   |         |   |     |        |       |          |   |   |
|   | Code               |                   | Omschrijvin          | ig                |           |            |   |         |   |     | Aantal | Prijs | S        | в | - |
|   | 2                  |                   | Grote onde           | rhoudsbeurt       |           |            |   |         |   |     |        |       | ×        |   |   |
|   | HA                 |                   | HUURAUTO             | : Z-111-11        |           |            |   |         |   |     |        |       | <i>~</i> |   |   |
|   |                    |                   |                      |                   |           |            |   |         |   |     |        |       |          |   |   |

Figuur 2.30 Bijgewerkte werkkaart

#### <u>Stap 7</u>

De klant levert de auto in na de overeengekomen tijd van 17:00 uur, niet afgetankt. Verder heeft de klant 200 kilometer afgelegd met de huurauto.

U opent het de werkkaart van de auto en u kunt het voertuig innemen via het 'Reserveren / uitgifte van auto's voor WO: 262'scherm of bijvoorbeeld via de regel huurauto werkkaart zelf. Open de betreffende werkkaart, selecteer de regel met de omschrijving van de huurauto en geef een dubbelklik, waardoor het 'Uitgifte van een huurauto wijzigen' scherm wordt geopend.

| Uitgifte van een huurauto wijzigen    |                                 |
|---------------------------------------|---------------------------------|
| Code: HA<br>Omschrijving op werkkaart | Innemen     Innemen     Innemen |
| HUURAUTO: Z-111-11                    | © Normaal                       |
|                                       | © Intern                        |
|                                       | Opslaan Annuleren               |

Figuur 2.31 'Uitgifte van een huurauto wijzigen' scherm.

Gebruik de 'Innemen' knop, waardoor het 'Inname van een huurauto' scherm wordt geopend.

| Inname van een huurauto                            |                                            |                                   |
|----------------------------------------------------|--------------------------------------------|-----------------------------------|
| Voor de                                            | ze auto staat geen volg                    | ende reservering op               |
| Klant : Janssen                                    |                                            |                                   |
| Kenteken : <mark>ह Z-111-11</mark>                 | Bouwjaar : 0                               |                                   |
| Merk/Model : VW                                    | GOI                                        | LF VII                            |
| Type : 1.4 TSI                                     |                                            |                                   |
| Bestuurder : Janssen, R<br>Tankinhoud<br>Vertrek : | Aankomst : Autom. berekend / zelf invullen | Schade bij vertrek                |
| Vertrek : 08-06-2015                               | om : 08:00                                 | Kilometerstand bij vertrek : 100  |
| Retour : 02-06-2015                                | om : 13:40                                 | Kilometerstand bij aankomst : 101 |
| Schade bij aankomst                                | Opmerkingen                                | Afgelegde weg :                   |
| Geen schade                                        | Geen opmerking                             | Verder Annuleren                  |

Figuur 2.32 'Inname van een huurauto' scherm

Bovenin figuur 2.32 ziet u de melding: 'Voor deze auto staat geen volgende reservering op'. Zoals aangegeven is de auto niet afgetankt.

Voer de kilometerstand bij aankomst en de verlate inlevertijd van 17:45 in.

| Inname van een huurauto |                 |                    |                                   |
|-------------------------|-----------------|--------------------|-----------------------------------|
|                         | Voor de         | ze auto staat geen | volgende reservering op           |
| Klant :                 | Janssen         |                    |                                   |
| Kenteken :              | <b>Z-111-11</b> | Bouwjaar           | r: 0                              |
| Merk/Model :            | vw              |                    | GOLF VII                          |
| Type :                  | 1.4 TSI         |                    |                                   |
| Bestuurder :            | Janssen, R      |                    | Schade bij vertrek                |
| Tankinhoud<br>Vertrek : |                 | Aankomst :         | kend Geen schade                  |
| Vertrek :               | 08-06-2015      | om : 08:00         | Kilometerstand bij vertrek : 100  |
| Retour :                | 08-06-2015      | om : 17:45         | Kilometerstand bij aankomst : 300 |
| Schade bij aanko        | omst            | Opmerkingen        | Afgelegde weg : 200               |
| Geen schade             |                 | Geen opmerking     | g<br>Verder Annuleren             |

Figuur 2.33 'Inname van een huurauto' ingevuld met verlate inlevertijd en kilometerstand bij aankomst.

Op basis de kilometerstand bij vertrek en de door u ingevuld kilometerstand wordt de afgelegde afstand berekend. In dit geval is de afgelegde afstand 200 kilometer. Op basis van het ingevulde gemiddelde verbruik van 5.6 l/100 km van deze auto (Z-111-11) (zie leen/huur instelling) wordt het aantal liters brandstof berekend. U kunt in dit scherm eventueel de tankinhoud bij aankomst aangeven, om op de wijzer te gaan staan met de cursor en te verplaatsen (een 'linker' muisklik geven en ingedrukt houden).

#### <u>Stap 8</u>

Gebruik de 'Verder' knop, waardoor het 'Facturatie van huurauto' scherm wordt geopend (zie pagina 23).

| Facturatie van huurauto                                                     |                            | Autor I           | <b>×</b>    |
|-----------------------------------------------------------------------------|----------------------------|-------------------|-------------|
| Verrekening van dagen                                                       | Verrekening van kilometers |                   |             |
| Vertrek: 08-06-2015 om: 08:00                                               | Vertrek: 10                | 00                |             |
| Retour: 08-06-2015 🔝 om: 17:45                                              | Retour: 30                 | 00                |             |
| =                                                                           |                            |                   | . =         |
| 1.00 Dagen                                                                  | 20                         | 00 КМ             |             |
| 0.00 Gratis dagen                                                           | 10                         | 00 Gratis KM (x   | 1.00 dagen) |
|                                                                             |                            |                   |             |
| 1.00 Dagen                                                                  | 10                         | 00 KM             |             |
| Per dag: 75.00                                                              | Prijs per extra KM: 0.     | 55                |             |
| X                                                                           |                            |                   | x           |
| € <b>75.00</b> (exd.)                                                       | €] 55.                     | 00 (excl.)        |             |
| Verrekening van brandstof                                                   |                            |                   |             |
| Vertrek Aankomst Tankinhoud                                                 |                            |                   |             |
|                                                                             |                            |                   |             |
| $\left[ \begin{array}{c} 0 \\ 0 \\ 0 \\ 1 \\ 1 \\ 1 \\ 1 \\ 1 \\ 1 \\ 1 \\$ | 00 = 11.25 Liter           |                   |             |
| Prijs p                                                                     | per liter: 1.90 (Benzine)  | )                 |             |
|                                                                             | X                          |                   |             |
|                                                                             | € 21.42 (incl.)            |                   |             |
| Tonio postinome                                                             | Installan 9 Afduild        | an Veerberd       | Afdrukkor   |
| lerug naar inname                                                           | Instellen & Afdrukk        | <u>v</u> oorbeeld | Ararukken   |

Figuur 2.34 'Facturatie van huurauto' scherm

In figuur 2.34 worden de gegevens weergeven op basis van de leen/huur instellingen en de door u ingeven tijden, kilometers en tankinhoud. In dit scherm kunt u desgewenst wijzigingen aanbrengen (alleen voor velden die geel kleuren indien u het betreffende invoerveld selecteert, bijvoorbeeld de prijs per dag. De gemaakte wijzigingen worden meegenomen in de facturatie.

#### <u>Stap 9</u>

Gebruik de 'Afdrukken' knop en bevestig dat de huurovereenkomst voor inname correct is afgedrukt. Zie bijlage 2 voor de gegenereerde **huurovereenkomst inname**. U keert terug in de bijgewerkte werkkaart (zie figuur 2.35).

| Werkkaart: 262 - V-111-11 - Janssen (GOLF VI (5K1) 1.4 TSI BJ : 01-10-2009 ) |                                                         |                  |              |        |                 |                 |      |             |                                       |       |        |    |      |
|------------------------------------------------------------------------------|---------------------------------------------------------|------------------|--------------|--------|-----------------|-----------------|------|-------------|---------------------------------------|-------|--------|----|------|
| Algemeen                                                                     | Algemeen Werkorder Klant Voertuig Leen/Huur Overige ROB |                  |              |        |                 |                 |      |             |                                       |       |        |    |      |
| 1                                                                            | ۲                                                       | <b>I</b>         |              | RDW    | $\bigcirc$      |                 | -    |             | Ingevuld op 06-05-2015 09:56 door Jan |       |        | 12 | 2500 |
| F8-Factuur                                                                   | F9-Print                                                | <u>H</u> istorie | F5-Bestel    | F7-APK | <u>G</u> eklokt | <u>M</u> uteren | Info | Herinnering |                                       |       |        |    | Ø 🤅  |
| Code                                                                         |                                                         | Omschrijvir      | ng           |        |                 |                 |      |             | Aantal                                | Prijs | S      | В  | -    |
| 2                                                                            |                                                         | Grote onde       | erhoudsbeurt |        |                 |                 |      |             |                                       |       | >      | 6  |      |
| HA_D                                                                         |                                                         | DAGEN            | DAGEN        |        |                 |                 |      |             | 1.00                                  | 75    | 5.00 🧔 | •  |      |
| HA_K                                                                         |                                                         | KILOMETER        | KILOMETERS   |        |                 |                 |      |             | 100.00                                | 55    | 5.00 🐗 |    |      |
| Benzine                                                                      |                                                         | BRANDSTO         | F            |        |                 |                 |      |             | 11.25                                 | 17    | 7.70 📘 | ð, |      |

Figuur 2.35 Bijgewerkte werkkaart

# 2.3 Overzichten leen/huur auto's

CSS biedt u meerdere mogelijkheden om gegevens in te zien via het submenu van 'Leen/huur'.

| 🗊 CSS - Versie 5.48n - Serienummer: CS730137 - Bedrijf: Robtest - Computer: ROBREIJNDERS-HP - Ingelogd als: DEMO |            |             |                |                    |              |      |            |           |             |     |      |
|----------------------------------------------------------------------------------------------------|------------|-------------|----------------|--------------------|--------------|------|------------|-----------|-------------|-----|------|
| Programma Werkplaats Klanten Voertuigen                                                                          | Leen/ł     | nuur        | Magazijn       | Agenda             | Auto in/verk | koop | Facturatie | Afdrukken | Koppelingen | RDW | Boek |
| ~                                                                                                    | 4          | 🛸 Le        | een/huur-a     | uto's<br>'verhuurd | le auto's    |      |            |           |             |     |      |
| Werkorders<br>(F2)                                                                                               | Í          | н           | istorie van    | overeenk           | omsten       | . I  |            |           |             |     |      |
|                                                                                                    | <u>_</u> 2 | 🖕 G         | ereserveree    | rde auto'          | s            | . I  |            |           |             |     |      |
|                                                                                                    | E a        | ab Fi       | etsen          |                    |              | - 1  |            |           |             |     |      |
| Agenda                                                                                                    | en/        | М           | listorie van f | teruggen           | omen fietsen | n    |            |           |             |     |      |
| (F3)                                                                                                    | Ē          | <li>In</li> | stellingen     |                    |              |      |            |           |             |     |      |
| 30                                                                                                    |            |             |                |                    |              |      |            |           |             |     |      |

Figuur 2.36 Optie 'Leen/huur-auto's' via top-menu CSS

### 2.3.1 Uitgeleende/verhuurde auto's

Selecteer de optie 'Uitgeleende/verhuurde auto's ' (zie figuur 2.36), waardoor het 'Overzicht van alle uitgeleende/verhuurde auto's ' wordt getoond.

| 0 | verzicht van alle ui | tgeleende/verhuurde au | uto's       |             |            |
|---|----------------------|------------------------|-------------|-------------|------------|
|   | 💥 <u>V</u> erwijde   | eren <u> R</u> etour   | melden 📎    | Printen 🔨 W | erkkaart   |
|   | Leen/Huur            | Vertrekdatum           | Vertrektijd | Retourdatum | Retourtijd |
|   | Huren                | 02-06-2015             | 13:00       | 02-06-2015  | 17:00      |
|   | Lenen                | 02-06-2015             | 13:00       | 02-06-2015  | 17:00      |
|   |                      |                        |             |             |            |

Figuur 2.37 'Overzicht van alle uitgeleende/verhuurde auto's' scherm

#### Tip!

Het is aan te bevelen om de kolom Kenteken toe te voegen in deze tabel (rechtermuisklik, kolom toevoegen, selecteer gewenste kolom). Zo ziet u de kentekens van de uitgeleende/verhuurde auto's(zie figuur) 2.38.

| Overzicht van alle uitgeleende/verhuurde auto's |               |               |                 |                     |            |  |  |  |  |
|-------------------------------------------------|---------------|---------------|-----------------|---------------------|------------|--|--|--|--|
| 💥 <u>V</u> erwijd                               | eren <u> </u> | Retour melden | <u>P</u> rinten | 💊 <u>W</u> erkkaart |            |  |  |  |  |
| Leen/Huur                                       | Kenteken      | Vertrekdatum  | Vertrektijd     | Retourdatum         | Retourtijd |  |  |  |  |
| Huren                                           | Z-111-11      | 02-06-2015    | 13:00           | 02-06-2015          | 17:00      |  |  |  |  |
| Lenen                                           | Z-222-22      | 02-06-2015    | 13:00           | 02-06-2015          | 17:00      |  |  |  |  |
|                                                 |               |               |                 |                     |            |  |  |  |  |

Figuur 2.38 kolom 'Kenteken' toegevoegd

U heeft in dit overzicht diverse mogelijkheden via de betreffende knoppen:

- verwijderen voertuig;
- retourmelden voertuig indien uitgegeven;
- printen uitgifte overeenkomst;
- werkkaart openen.

Let op!

Bij het verwijderen wordt het voertuig uit de lijst verwijderd maar niet van de werkkaart (indien huur/leen auto op de werkkaart is geplaatst (afhankelijk van de leen/huur instellingen).

### 2.3.2 Historie van overeenkomsten

Door de optie 'Historie van overeenkomsten' te selecteren (zie figuur 2.36) wordt het betreffende scherm geopend.

| Historie van alle uit        | geleende/verhuu | rde auto's |              |             |             |            |  |   |  |
|------------------------------|-----------------|------------|--------------|-------------|-------------|------------|--|---|--|
| Printen werkkaart Zoek klant |                 |            |              |             |             |            |  |   |  |
| Leen/Huur                    | v Kent          | Naam       | Vertrekdatum | Vertrektijd | Retourdatum | Retourtijd |  | - |  |
| Huren                        | Z-111-11        | Janssen    | 08-06-2015   | 08:00       | 08-06-2015  | 17:45      |  |   |  |
| Huren                        | Z-111-11        | Janssen    | 29-05-2015   | 08:00       | 01-06-2015  | 12:21      |  |   |  |

Figuur 2.39 'Historie van alle uitgeleende/verhuurde auto's' scherm

U heeft in dit overzicht diverse mogelijkheden via de betreffende knoppen:

- printen van de overeenkomsten (inname);
- bijbehorende werkkaart openen;
- bijbehorende klant

#### 2.3.3 Gereserveerde auto's

Door de optie 'Gereserveerde auto's' te selecteren (zie figuur 2.36) wordt het betreffende scherm geopend.

Tip!

Het is aan te bevelen om de kolom 'Werkopdrachtnummer' toe te voegen in deze tabel (rechtermuisklik, kolom toevoegen, selecteer gewenste kolom). Zo ziet via welke werkorder (werkkaart) een voertuig is gereserveerd.

| Overzicht van alle gereserveerde auto's |          |           |       |              |             |             |            |  |  |  |
|-----------------------------------------|----------|-----------|-------|--------------|-------------|-------------|------------|--|--|--|
| Verwijderen                             |          |           |       |              |             |             |            |  |  |  |
| Leen/Huur                               | Kenteken | Naam      | Werko | Vertrekdatum | Vertrektijd | Retourdatum | Retourtijc |  |  |  |
| Lenen                                   | Z-111-11 | Janssen   | 264   | 02-06-2015   | 15:00       | 02-06-2015  | 17:00      |  |  |  |
| Lenen                                   | Z-222-22 | Pietersen | 265   | 02-06-2015   | 15:00       | 02-06-2015  | 17:00      |  |  |  |

Figuur 2.40 'Overzicht van alle reserveerde auto's' scherm

U heeft in dit overzicht de mogelijkheid om via de betreffende knop een reservering te verwijderen.

# Bijlage 1

| Gegevens cliënt                                                                                                    | Werkopdrac              | htnummer: 262     | Overeenkomstnummer: 4         | Datum: 2-8-2015 |          |
|----------------------------------------------------------------------------------------------------|-------------------------|-------------------|-------------------------------|-----------------|----------|
| Naam                                                                                                    | Janssen                 | Voorletter(s)     |                               |                 |          |
| Adres                                                                                                    | Amsterdamplein 1        |                   |                               |                 | te       |
| Postcode                                                                                                    | 1111 AA                 | Plaats            | Amsterdam                     |                 | <u>.</u> |
| Tel. privé                                                                                                    |                         | Mobiel tel.       | 0612345678                    | Tel. werk       |          |
| E-mail                                                                                                    | Jan.Janssen@testmail.nl |                   |                               |                 | 1        |
| Rijbewisnummer                                                                                                    | 123456                  |                   |                               |                 |          |
|                                                                                                    |                         |                   |                               |                 | st       |
| Gegevens auto                                                                                                    |                         |                   |                               |                 | ē        |
| Kentekennummer                                                                                                    | Z-111-11                |                   |                               |                 | Ξ÷       |
| Merk                                                                                                    | vw                      | Туре              | GOLF VII 1.4 TSI              |                 | e        |
| Brandstof                                                                                                    | Benzine                 | Kleur             |                               |                 | e        |
| Status auto                                                                                                    |                         |                   |                               |                 | >        |
| Schade bij vertre                                                                                                    | k                       |                   |                               |                 | <u></u>  |
| V Comercial Comercial Comercia<br>Comercial Comercial Comercial Comercial Comercial Comercial Comercial Comercial Comercial Comercial Comercial Comercial Comercial Comercial Comercial Comercial Comercial Comercial Comercial Comercial Comercial Comercial Comercial Comer |                         |                   |                               |                 | Ĩ        |
| Kosten<br>Aantal oratis dage                                                                                                    | n 0                     | Aantal oratis ki  | ometers 100                   |                 |          |
| shamar gratis uager                                                                                                    | · ·                     | Cantaryratis N    | NUMBER IVV                    |                 |          |
| Dag €7                                                                                                    | 5,00                    | Prijs per extra l | kilometer € 0,55              |                 |          |
| Week €                                                                                                    | 0,00                    | Eigen risico      | € 0,00                        |                 |          |
| Maand €                                                                                                    | 0,00                    |                   |                               |                 |          |
| Jaar e                                                                                                    | 0,00                    |                   |                               |                 |          |
| Opmerking                                                                                                    |                         |                   |                               |                 |          |
| Geen opmerking                                                                                                    |                         |                   |                               |                 |          |
|                                                                                                    |                         |                   |                               |                 |          |
| Voorwaarden                                                                                                    |                         |                   |                               |                 |          |
|                                                                                                    |                         |                   |                               |                 |          |
|                                                                                                    |                         |                   |                               |                 |          |
|                                                                                                    |                         |                   |                               |                 |          |
|                                                                                                    |                         |                   |                               |                 |          |
|                                                                                                    |                         |                   |                               |                 |          |
|                                                                                                    |                         |                   |                               |                 |          |
|                                                                                                    |                         |                   |                               |                 |          |
|                                                                                                    |                         |                   |                               |                 |          |
|                                                                                                    |                         |                   |                               |                 |          |
|                                                                                                    |                         |                   |                               |                 |          |
| Uitgifte                                                                                                    |                         |                   |                               |                 |          |
| Datum 8-8-2015                                                                                                    |                         |                   | Tiidstin 08:00                |                 |          |
| Verwachte datum re                                                                                                    | tour 8-8-2015           |                   | Verwacht tijdstin retour 17-0 | 0               |          |
| Restuurder                                                                                                    | Janssen R               |                   | vermaoni igasup retour 17.0   | *               |          |
| Kilometerstand                                                                                                    | 100                     |                   | Tank inhoud 100 % /           | 451)            |          |
| Liesdat 1 m                                                                                                    | the standard            |                   | Usedalasia Dat                | iert            |          |
| Handtekening cliër                                                                                                    | nt/bestuurder           |                   | Handtekening namens Rob       |                 |          |
|                                                                                                    |                         |                   |                               |                 |          |
|                                                                                                    |                         |                   |                               |                 |          |

Alle getoonde prijzen op dit formulier zijn Excl. BTW

# Bijlage 2

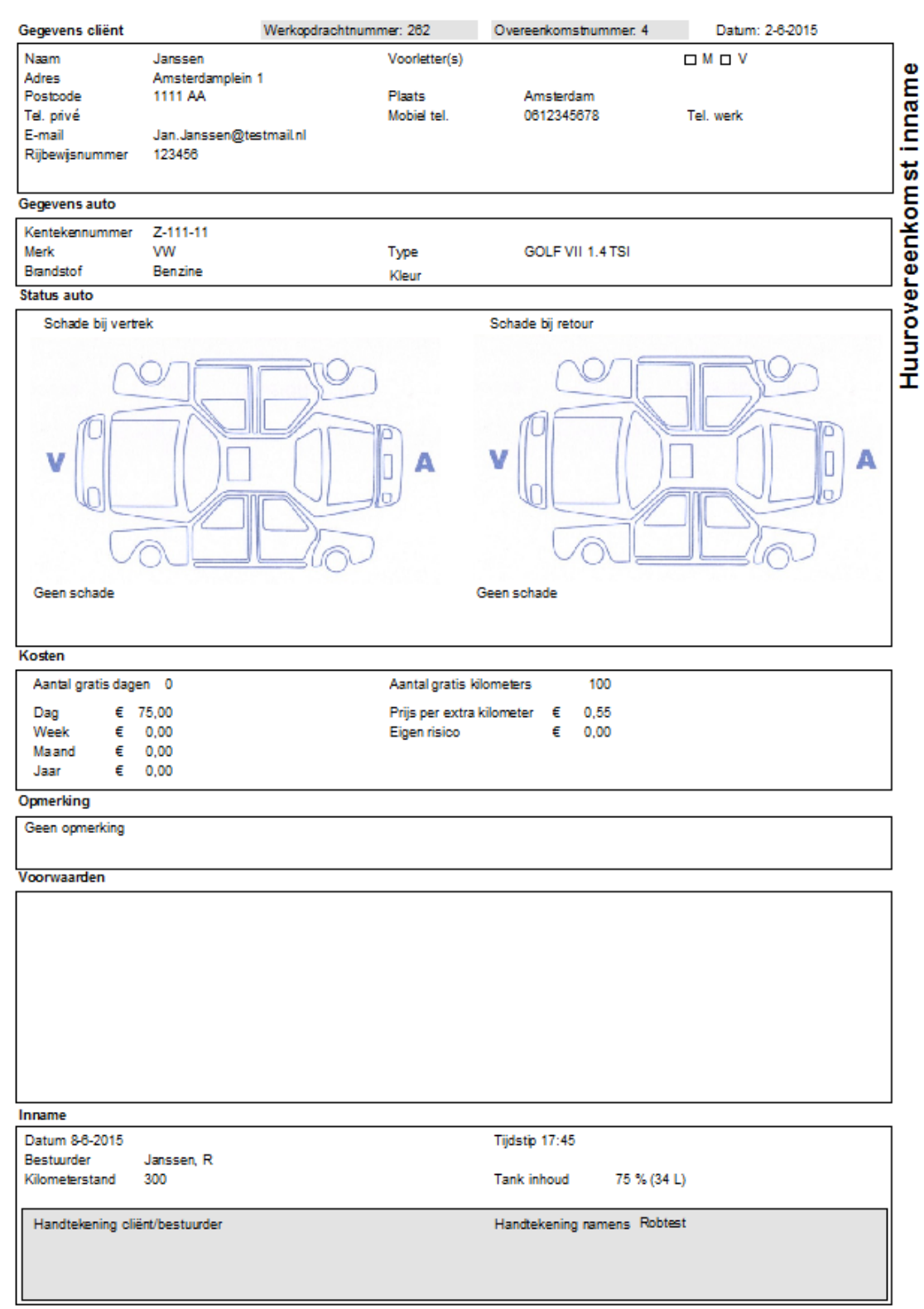

Alle getoonde prijzen op dit formulier zijn Excl. BTW